The most recent update of ATS, you now have the option to view the athletes in your system in a color coded format. This view will give you the ability to see those athletes who need to have an updated note entered, athletes that have been updated recently, and those that up-to-date.

This view allows you to see athletes you have updated and the note/rehab/modality that was entered. There is also an administrative view, that will allow you to view the staff members you have, to help with auditing their charts.

| Injury Updates Needed            |                                                                                         |                             |                                                                     |  |  |  |  |  |  |
|----------------------------------|-----------------------------------------------------------------------------------------|-----------------------------|---------------------------------------------------------------------|--|--|--|--|--|--|
| Date Of Activity                 | Activity Type                                                                           | Whole Team Name             | Injury Pieces                                                       |  |  |  |  |  |  |
| - Injury User Name: Rhett Keffer |                                                                                         |                             |                                                                     |  |  |  |  |  |  |
| - Level: 1-Red                   |                                                                                         |                             |                                                                     |  |  |  |  |  |  |
| - Last First Name: Adams         | Gomez A                                                                                 |                             |                                                                     |  |  |  |  |  |  |
| - Injury Pieces: 03/28           | - Injury Pieces: 03/28/2022 - Abdominal Muscle Tear Partial or Complete - Right - Ankle |                             |                                                                     |  |  |  |  |  |  |
| 03/08/2021                       | Modality                                                                                | KDS Central HS Men Fencing  | 03/28/2022 - Abdominal Muscle Tear Partial or Complete - Right - An |  |  |  |  |  |  |
| 03/08/2021                       | Note                                                                                    | KDS Central HS Men Fencing  | 03/28/2022 - Abdominal Muscle Tear Partial or Complete - Right - An |  |  |  |  |  |  |
| 03/08/2021                       | Rehab                                                                                   | KDS Central HS Men Fencing  | 03/28/2022 - Abdominal Muscle Tear Partial or Complete - Right - An |  |  |  |  |  |  |
| Last First Name: Adams           | , John A                                                                                |                             |                                                                     |  |  |  |  |  |  |
| - Injury Pieces: 11/02           | /2021 - Soft Tissue C                                                                   | Contusion - Left - Eye      |                                                                     |  |  |  |  |  |  |
| 10/01/2021                       | Modality                                                                                | KDS Central HS Men Baseball | 11/02/2021 - Soft Tissue Contusion - Left - Eye                     |  |  |  |  |  |  |
| 02/14/2018                       | Rehab                                                                                   | KDS Central HS Men Baseball | 11/02/2021 - Soft Tissue Contusion - Left - Eye                     |  |  |  |  |  |  |
| _ Last First Name: Anders        | on Jr., Bobby                                                                           |                             |                                                                     |  |  |  |  |  |  |
| - Injury Pieces: 10/13           | /2021 - Dislocation -                                                                   | Left - Ankle                |                                                                     |  |  |  |  |  |  |
| 01/28/2021                       | Note                                                                                    | KDS Central HS Men Baseball | 10/13/2021 - Dislocation - Left - Ankle                             |  |  |  |  |  |  |
| 02/09/2022                       | Modality                                                                                | KDS Central HS Men Baseball | 10/13/2021 - Dislocation - Left - Ankle                             |  |  |  |  |  |  |
| _ Last First Name: Key, Fr       | ank S                                                                                   |                             |                                                                     |  |  |  |  |  |  |
| - Injury Pieces: 11/01           | /2021 - Impingement                                                                     | - Right - Ankle             |                                                                     |  |  |  |  |  |  |
| 11/04/2021                       | Modality                                                                                | KDS School Men Badminton    | 11/01/2021 - Impingement - Right - Ankle                            |  |  |  |  |  |  |
| _ Level: 2-Yellow                |                                                                                         |                             |                                                                     |  |  |  |  |  |  |
| Last First Name: Key, Fr         | ank S                                                                                   |                             |                                                                     |  |  |  |  |  |  |
| - Injury Pieces: 11/01           | /2021 - Impingement                                                                     | - Right - Ankle             |                                                                     |  |  |  |  |  |  |
| 05/04/2022                       | Note                                                                                    | KDS School Men Badminton    | 11/01/2021 - Impingement - Right - Ankle                            |  |  |  |  |  |  |
| - Level: 3-Green                 |                                                                                         |                             |                                                                     |  |  |  |  |  |  |
| _ Last First Name: Adams         | , Gomez A                                                                               |                             |                                                                     |  |  |  |  |  |  |
| - Injury Pieces: 07/15           | /2021 - Concussion -                                                                    | N/A - Head/Face             |                                                                     |  |  |  |  |  |  |
| 05/10/2022                       | Note                                                                                    | KDS Central HS Men Fencing  | 07/15/2021 - Concussion - N/A - Head/Face                           |  |  |  |  |  |  |
| Record: 14 4 Of                  | 10                                                                                      |                             |                                                                     |  |  |  |  |  |  |
| To Exce                          | I Print G                                                                               | ìrid                        | Refresh Close                                                       |  |  |  |  |  |  |

## Setting Up the Updates Needed Screen:

The only required setup for the Update screen is to configure the days that correspond to the color code requirements.

| site mio - Joe lech                                                                                                    |                           |
|----------------------------------------------------------------------------------------------------|---------------------------|
| Primary Modules Security Tab Order Opt(1) C t(2) Opt(3) Swipe Card Billing Claims/EDI Pre-Login Kiosk Custom Inventory            |                           |
| Web Portal Confirmation Msg Injury Auto-Note Limitation Auto-Note Notes Auto-Note Refer Auto-Note eFile Auto-Note Rehab Auto-Note | Modality Auto-Note St + + |
| Web portal information has been changed                                                                                           | î                         |
| <hipaa> = HIPAA Statement</hipaa>                                                                                                 |                           |
| Datalys NCAA and/or High School Submission Information                                                                            |                           |
| NCAA School ID: HS ID: Year. 2122 🚺 Green Level: 2 days                                                                           |                           |
| Login: DatalysEE4421 Password: t7acRUsW Std Login Yellow Level: 5 days                                                            |                           |
| To get your school ID please contact the Datalys by calling 1-855-832-4222 Test Login Red Level: 8 days                           |                           |
| Default Injury for Concussions                                                                                                    | Audi Name Labels 👔        |
| Body Part: Head • Injury Illness: Concussion • Side: N/A •                                                                        | 1st Nickname              |
| Default Injury                                                                                                    | 2nd: Prefername           |
| Injury Illness: Maintenance  V Add for All                                                                                        | 3rd: Pronouns             |
| Body Part: N/A V Side: N/A V Add for Team                                                                                         | 4th:                      |
|                                                                                                    |                           |

To set up the days that correspond to the color go to Admin—> Site Info—> OPT (3) tab.

Changing the dates here will reflect the color coding that is show on the screen from the last update.

Copyright © Keffer Development Services, LLC

## **Using the Injury Update Screen:**

This feature comes enabled for both the user as well as the full system administrator or regional administrators. However, you are able to turn the feature upon logging into the system for each user/ yourself.

To find your individual update screen needed list, go to Injuries—> Injury Updates Needed. Going through that screen will load the person who is logged into ATS, and the injuries that are tied to their

name.

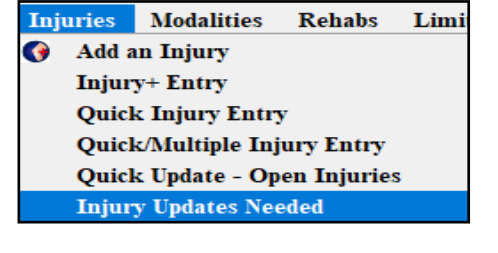

|       | Date Of Activity          | Activity Type         | Whole Team Name                                 | Injury Pieces                                                      |
|-------|---------------------------|-----------------------|-------------------------------------------------|--------------------------------------------------------------------|
| - Inu | ury User Name: Rhett Keff | fer                   |                                                 |                                                                    |
| - 1   | Level: 1-Red              |                       |                                                 |                                                                    |
|       | - Last First Name: Adam   | ns, Gomez A           |                                                 |                                                                    |
|       | - Injury Pieces: 03/2     | 28/2022 - Abdominal   | Muscle Tear Partial or Complete - Right - Ankle |                                                                    |
|       | 03/08/2021                | Modality              | KDS Central HS Men Fencing                      | 03/28/2022 - Abdominal Muscle Tear Partial or Complete - Right - / |
|       | 03/08/2021                | Note                  | KDS Central HS Men Fencing                      | 03/28/2022 - Abdominal Muscle Tear Partial or Complete - Right - / |
|       | 03/08/2021                | Rehab                 | KDS Central HS Men Fencing                      | 03/28/2022 - Abdominal Muscle Tear Partial or Complete - Right - / |
|       | - Last First Name: Adan   | ns, John A            |                                                 |                                                                    |
|       | - Injury Pieces: 11/0     | 02/2021 - Soft Tissue | Contusion - Left - Eye                          |                                                                    |
|       | 10/01/2021                | Modality              | KDS Central HS Men Baseball                     | 11/02/2021 - Soft Tissue Contusion - Left - Eye                    |
|       | 02/14/2018                | Rehab                 | KDS Central HS Men Baseball                     | 11/02/2021 - Soft Tissue Contusion - Left - Eye                    |
|       | - Last First Name: Ande   | erson Jr., Bobby      |                                                 |                                                                    |
|       | - Injury Pieces: 10/1     | 13/2021 - Dislocation | i - Left - Ankle                                |                                                                    |
|       | 01/28/2021                | Note                  | KDS Central HS Men Baseball                     | 10/13/2021 - Dislocation - Left - Ankle                            |
|       | 02/09/2022                | Modality              | KDS Central HS Men Baseball                     | 10/13/2021 - Dislocation - Left - Ankle                            |
|       | - Last First Name: Key.   | Frank S               |                                                 |                                                                    |
|       | - Injury Pieces: 11/0     | 01/2021 - Impingeme   | nt - Right - Ankle                              |                                                                    |
|       | 11/04/2021                | Modality              | KDS School Men Badminton                        | 11/01/2021 - Impingement - Right - Ankle                           |
| -     | Level: 2-Yellow           |                       |                                                 |                                                                    |
|       | - Last First Name: Key.   | Frank S               |                                                 |                                                                    |
|       | - Injury Pieces: 11/0     | 01/2021 - Impingeme   | nt - Right - Ankle                              |                                                                    |
|       | 05/04/2022                | Note                  | KDS School Men Badminton                        | 11/01/2021 - Impingement - Right - Ankle                           |
| -     | Level: 3-Green            |                       |                                                 |                                                                    |
|       | - Last First Name: Adan   | ns, Gomez A           |                                                 |                                                                    |
|       | - Injury Pieces: 07/1     | 15/2021 - Concussion  | n - N/A - Head/Face                             |                                                                    |
|       | 05/10/2022                | Note                  | KDS Central HS Men Fencing                      | 07/15/2021 - Concussion - N/A - Head/Face                          |
|       |                           |                       |                                                 |                                                                    |
| Recor | d: 14 4 Of                | f 10 🕨 ы              |                                                 |                                                                    |

If you want to enable the screen to show upon logging into the system, you can do for yourself by going to Admin—> My User—> Email/OPT tab. Make sure to check the box beside to make it active. Upon logging in the next time, this will be active for the user.

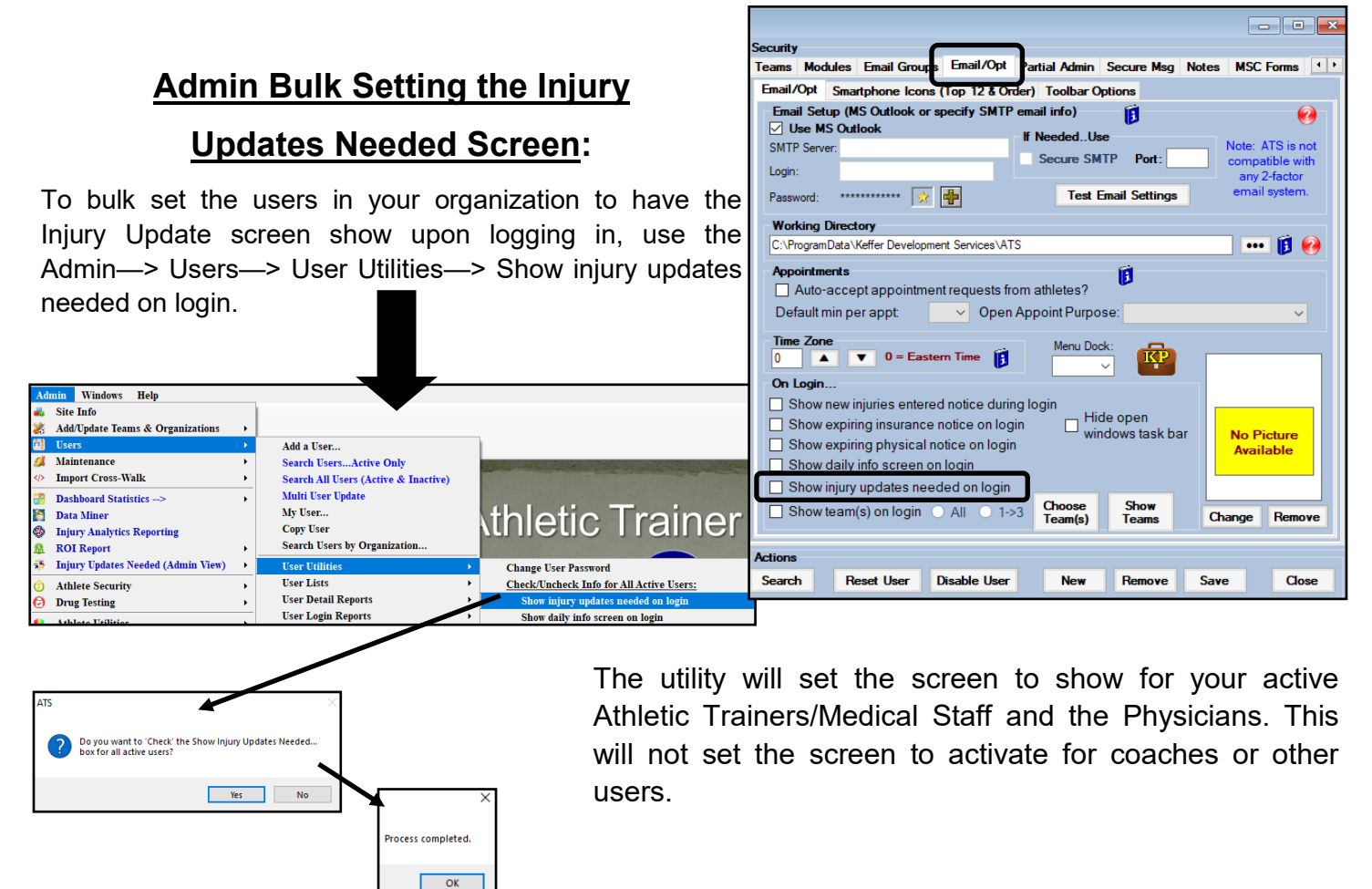

# **Injury Updates Needed Admin View:**

Included with the users view, there is also an administrative ability for the system administrator or a regional administrator to view their AT staff members injuries, and how up-to-date the records are.

This is done by going through Admin—>Injury Updates Needed Admin View.

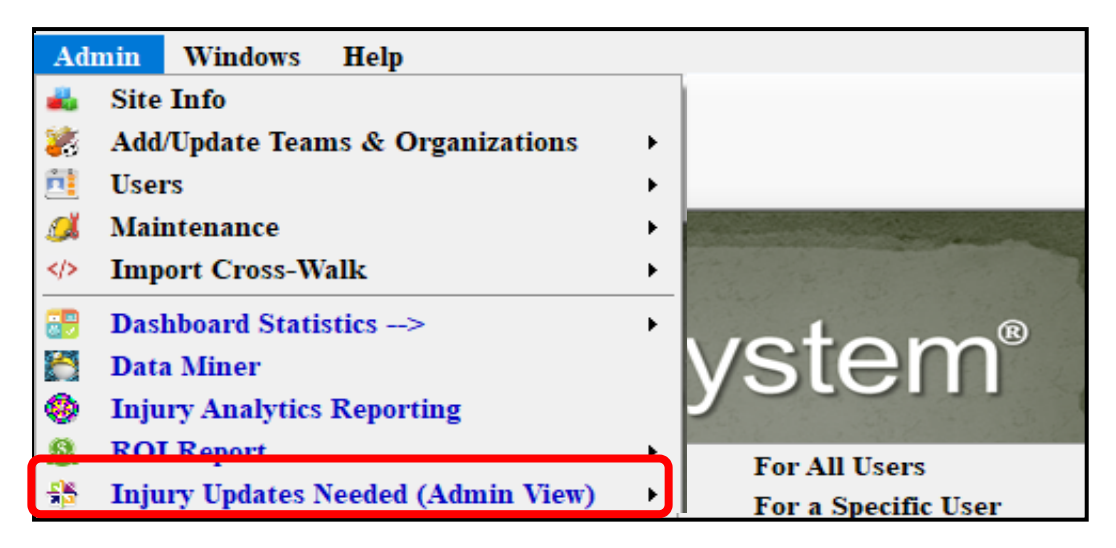

<u>For All Users</u>— This will generate a screen like has been show before, but it will be broken out for all of the users.

| 😵 Injury Updates Nee            | led                                                                                     |                         |                                   |           |                                  |                                  |  |  |
|---------------------------------|-----------------------------------------------------------------------------------------|-------------------------|-----------------------------------|-----------|----------------------------------|----------------------------------|--|--|
|                                 |                                                                                         |                         |                                   |           |                                  |                                  |  |  |
| Date Of Ac                      | tivity 🔺 Activit                                                                        | ty Type Who             | le Team Name                      | Injury Pi | eces                             | ▲                                |  |  |
| + Injury User Name: Ashley Sham |                                                                                         |                         |                                   |           |                                  |                                  |  |  |
| + Injury User Name: K           | effer Admin                                                                             |                         |                                   |           |                                  |                                  |  |  |
| 💌 Injury User Name: N           | CAA User                                                                                |                         |                                   |           |                                  |                                  |  |  |
| - Injury User Name: R           | nett Keffer                                                                             |                         |                                   |           |                                  |                                  |  |  |
| - Level: 1-Red                  |                                                                                         |                         |                                   |           |                                  |                                  |  |  |
| - Last First Nam                | e: Adams, Gomez                                                                         | A                       |                                   |           |                                  |                                  |  |  |
| - Injury Piece                  | es: 03/28/2022 - /                                                                      | Abdominal Muscle Te     | ear Partial or Complete - Right - | Ankle     |                                  |                                  |  |  |
| 03/08/202                       | 1 Note                                                                                  | KDS                     | Central HS Men Fencing            | 03/28/2   | 022 - Abdominal Muscle Tear      | Partial or Complete - Right - An |  |  |
| 03/08/202                       | 1 Rehat                                                                                 | b KDS                   | Central HS Men Fencing            | 03/28/2   | 022 - Abdominal Muscle Tear      | Partial or Complete - Right - An |  |  |
| 03/08/202                       | 1 Modal                                                                                 | lity KDS                | Central HS Men Fencing            | 03/28/2   | 022 - Abdominal Muscle Tear      | Partial or Complete - Right - An |  |  |
| Last First Nam                  | e: Adams, John A                                                                        |                         |                                   |           |                                  |                                  |  |  |
| - Injury Piece                  | es: 11/02/2021 -                                                                        | Soft Tissue Contusio    | n - Left - Eye                    |           |                                  |                                  |  |  |
| 02/14/201                       | 8 Rehat                                                                                 | b KDS                   | Central HS Men Baseball           | 11/02/2   | 021 - Soft Tissue Contusion - I  | Left - Eye                       |  |  |
| 10/01/202                       | 1 Modal                                                                                 | lity KDS                | Central HS Men Baseball           | 11/02/2   | 021 - Soft Tissue Contusion - I  | Left - Eye                       |  |  |
| Last First Nam                  | e: Anderson Jr., B                                                                      | lobby                   |                                   |           |                                  |                                  |  |  |
| - Injury Piece                  | s: 10/13/2021 - I                                                                       | Dislocation - Left - Ar | ıkle                              |           |                                  |                                  |  |  |
| 01/28/202                       | 1 Note                                                                                  | KDS                     | Central HS Men Baseball           | 10/13/2   | 021 - Dislocation - Left - Ankle |                                  |  |  |
| 02/09/202                       | 02/09/2022 Modality KDS Central HS Men Baseball 10/13/2021 - Dislocation - Left - Ankle |                         |                                   |           |                                  |                                  |  |  |
| - Last First Nam                | e: Key, Frank S                                                                         |                         |                                   |           |                                  |                                  |  |  |
| - Injury Piece                  | es: 11/01/2021 - I                                                                      | Impingement - Right     | - Ankle                           |           |                                  |                                  |  |  |
| 05/04/202                       | 2 Note                                                                                  | KDS                     | School Men Badminton              | 11/01/2   | 021 - Impingement - Right - An   | kle                              |  |  |
| 11/04/202                       | 1 Modal                                                                                 | ity KDS                 | School Men Badminton              | 11/01/2   | 021 - Impingement - Hight - An   | ikle                             |  |  |
|                                 |                                                                                         |                         |                                   |           |                                  |                                  |  |  |
|                                 |                                                                                         |                         |                                   |           |                                  |                                  |  |  |
|                                 |                                                                                         |                         |                                   |           |                                  |                                  |  |  |
|                                 |                                                                                         |                         |                                   |           |                                  |                                  |  |  |
| Record: 14 4                    | Of 17 🕨                                                                                 |                         |                                   |           |                                  |                                  |  |  |
|                                 | o Excel                                                                                 | Print Grid              | Collaspe                          | Expand    | Refresh                          | Close                            |  |  |

**For a Specific User**— This will allow you to select a user in your list to see their update screen.

| 🔍 Choose the USER to edit | ×      |
|---------------------------|--------|
| Choose the USER           |        |
|                           | Search |
| 1, Red                    |        |
| Jill Wilson, Dr.          |        |
| Keffer, Rhett             |        |
| Lewis, Joe                |        |
| One, Coach                |        |
| Other, Sue                |        |
| Region, Charlie           |        |
| Region, Joe               |        |
| Region, Sam               |        |
| Sham, Ashley              |        |
| Smith, Joe                |        |
| Stein, Frank              |        |
| Streckfus, Joe            |        |
| Tom, Coach                |        |
| user test, Copy           |        |
| User, NCAA                |        |

## Interacting with Athletes in the Update Screen—Desktop:

To interact with the athletes on your Injury Update list, you have two options:

Select the athlete name from the header row then the Athlete Profile card on the bottom.

Select the injury from the header row and then the Injury Card on the bottom.

#### Selecting the Athlete

| 🚯 Injury Updates Needed                    |                        |  |  |  |  |
|--------------------------------------------|------------------------|--|--|--|--|
| Date Of Activity                           | Activity Type          |  |  |  |  |
| - Injury User Name: Joe Streckfus          |                        |  |  |  |  |
| Level: 1-Red                               |                        |  |  |  |  |
| - N: Brown Barry                           |                        |  |  |  |  |
| - I: 04/18/2022 - Lateral Ligament Com     | plex (ATF, CF, PTF) Te |  |  |  |  |
| 05/0/2022                                  | Modality               |  |  |  |  |
| 05/03/2022                                 | Note                   |  |  |  |  |
| - N: Ruth, Baby                            |                        |  |  |  |  |
| - I: (4/13/2022 - Lateral Ligament Com     | plex (ATF, CF, PTF) Te |  |  |  |  |
| 04/13/2022                                 | Modality               |  |  |  |  |
| 0/18/2022                                  | NOTE                   |  |  |  |  |
| Level: -Yellow                             |                        |  |  |  |  |
| - N: Inderson, Gabrielle                   |                        |  |  |  |  |
| - : 06/10/2022 - Concussion - N/A - H      | ead                    |  |  |  |  |
| 06/14/2022                                 | Note                   |  |  |  |  |
| - IN Davis, Crash                          | A                      |  |  |  |  |
| - 1: 05/24/2022 - Articular Cartilage - Le | ft - Ankle             |  |  |  |  |
| 06/13/2022                                 | Madality               |  |  |  |  |
| 06/14/2022                                 | Rebab                  |  |  |  |  |
| - Lavel: 3-Green                           | Tiendo                 |  |  |  |  |
| - N: Poter Hamilton                        |                        |  |  |  |  |
| - It: 06/20/2022 - General Injuny (see no  | tes) - N/A - Chin      |  |  |  |  |
| 06/20/2022 - General Injury (see no        | Note                   |  |  |  |  |
|                                            |                        |  |  |  |  |
|                                            |                        |  |  |  |  |
|                                            |                        |  |  |  |  |
| <b>↓</b>                                   |                        |  |  |  |  |
| Record: 14 4 Of 9 1                        |                        |  |  |  |  |
| To Excel Prin                              | t Grid                 |  |  |  |  |

### Selecting the Injury

| _   |     | Date Of Activity               | Activity Type                                  |
|-----|-----|--------------------------------|------------------------------------------------|
| Ini | JIV | Jser Name: Joe Streckfus       |                                                |
| 1   | Le  | vel: 1-Red                     |                                                |
|     | -   | N: Brown, Barry                |                                                |
|     | _   | - I: 04/18/2022 - Lateral Liga | ment Complex (ATC, CF, PTF) Tear -Partial or C |
|     |     | 05/03/2022                     | Moduity                                        |
|     |     | 05/03/2022                     | Note                                           |
|     | -   | N: Ruth, Baby                  |                                                |
|     |     | - I: 04/13/2022 - Lateral Liga | ment Complex (ATF, CF, PTF) Tear -Partial or C |
|     |     | 04/13/2022                     | Modality                                       |
|     |     | 04/18/2022                     | Note                                           |
| -   | Le  | vel: 2-Yellow                  |                                                |
|     | _   | N: Anderson, Gabrielle         | 1                                              |
|     |     | - I: 06/10/2022 - Concussion   | N/A - Head                                     |
|     |     | 06/14/2022                     | Note                                           |
|     | _   | N: Davis, Crash                |                                                |
|     |     | - I: 05/24/2022 - Articular Ca | rtilage - Left - Ankle                         |
|     |     | 06/13/2022                     | Note                                           |
|     |     | 06/14/2022                     | Modality                                       |
|     |     | 06/15/2022                     | Rehab                                          |
| -   | Le  | vel: 3-Green                   |                                                |
|     | _   | N: Porter, Hamilon             |                                                |
|     |     | - I: 06/20/2022 - General Inj  | ıry (see notes) - N/A - Chin                   |
|     |     |                                |                                                |

### Injury Updates Needed— Staff Portal:

You can also utilize the Injury Update Screen from the Staff Portal. You can set it to appear via the User Profile, or access the menu via the injuries menu.

To enable the Automatic Popup of the Injury Screen, go to the Admin Menu item, select users, then select the user you need to edit. Then select the email/opts tab, then the options tab and select the injury update needed entry.

| Logout                                                                                                    | 👥 ATS Staff I                                                                                                    | Por                                                                                                    |      |                  |      |                                                               |
|----------------------------------------------------------------------------------------------------|----------------------------------------------------------------------------------------------------|----------------------------------------------------------------------------------------------------|------|------------------|------|---------------------------------------------------------------|
| Admin<br>Utilities<br>Athletes<br>Injuries                                                                                                    | <ul> <li>&gt; Org-Team-Users</li> <li>&gt; Na Organizations</li> <li>&gt; Teams</li> <li>&gt; Users</li> </ul>                                                           | Users<br>organization Filt<br>User                                                                                                    | ter: | ter:<br>Add User | ter: | ter: Reset Show All C<br>Add User Edit Selected Copy Selected |
| Relum to Users<br>General Info Teams<br>E tail Opts St a<br>Working Directory                                                                                     | User Maintenance - Joe Stree<br>Modules Email Groups Email/Opt Partial Admin<br>artphone Icons Toolbar Options                                                           | Anthony Green, Dr.<br>AT, Sample<br>Cox, Bobby<br>Howser, Dougle<br>Keffer, Rhett<br>Kruse, Lonnie<br>Lombardi, Vince<br>Psychologist, School |      |                  |      |                                                               |
| Appointments                                                                                                    | Auto-accept appointment requests from athletes?                                                                                                    |                                                                                                    |      |                  |      |                                                               |
| Default min per appt<br>Open appt purpose                                                                                                    | 5 V<br>Open Time V                                                                                                    |                                                                                                    |      |                  |      |                                                               |
| Time Zone                                                                                                    | 0 0 = Eastern, -1 = Central                                                                                                    |                                                                                                    |      |                  |      |                                                               |
| Login Notices     Show new injuries en     Show expiring insura     Show expiring physic     Show expiring physic     Show injury updates     Show team(s) on log | ntered notice during login<br>ance notice on login<br>cal notice on login<br>on on login<br>: needed on login<br>pin <u>All</u> <b>1.&gt;3</b> Choose Team(s) Show Teams |                                                                                                    |      |                  |      |                                                               |

### Injury Update on the Staff Portal:

To access the Injury Update Screen in the Staff Portal, select the Injury Menu Item, and then the Injury Update Needed option.

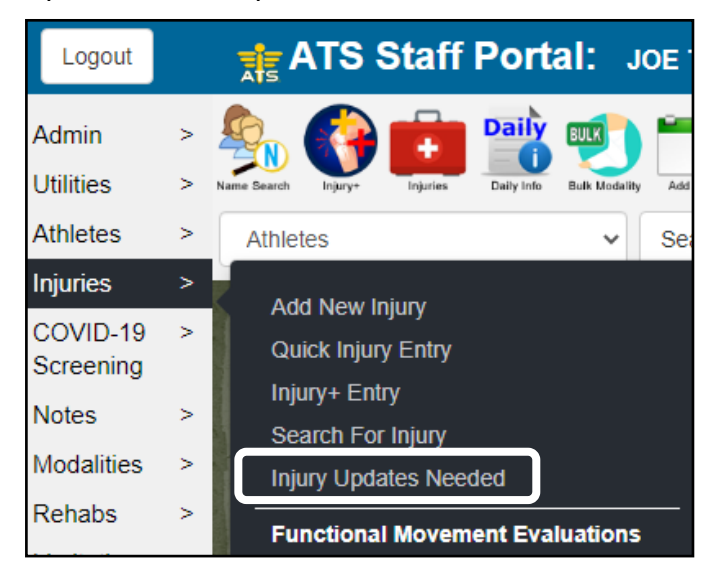

When you make your selection, the screen will display. Use the name link or the injury link to directly interact with the athlete or their injury.

| Injury Updates Needed                                              |                                                                                                    |                       |  |  |  |  |  |
|--------------------------------------------------------------------|----------------------------------------------------------------------------------------------------|-----------------------|--|--|--|--|--|
| Date of Activity                                                   | Activity Type                                                                                                    | Whole Team Name       |  |  |  |  |  |
| [-] Level: 1-Red                                                   | [-] Level: 1-Red                                                                                                    |                       |  |  |  |  |  |
| [ - ] Last First Name: <u>Brown,</u>                               | [-] Last First Name: <u>Brown, Barry</u>                                                                               |                       |  |  |  |  |  |
| [ - ] Injury Pieces: <u>04/18/</u>                                 | [-] Injury Pieces: 04/18/2022 - Lateral Ligament Complex. (ATF, CF, PTF) Tear -Partial or Complete - Bilateral - Ankle |                       |  |  |  |  |  |
| 05/03/2022                                                         | Modality                                                                                                    | Joe Tech Men Baseball |  |  |  |  |  |
| 05/03/2022                                                         | Note                                                                                                    | Joe Tech Men Baseball |  |  |  |  |  |
| [ - ] Last First Name: <u>Ruth, B</u>                              | [-] Last First Name: <u>Ruth. Baby</u>                                                                                 |                       |  |  |  |  |  |
| [ - ] Injury Pieces: <u>04/13/</u>                                 | [ - ] Injury Pieces: 04/13/2022 - Lateral Ligament Complex. (ATF. CF. PTF) Tear -Partial or Complete - Left - Ankle    |                       |  |  |  |  |  |
| 04/13/2022                                                         | Modality                                                                                                    | Joe Tech Men Baseball |  |  |  |  |  |
| 04/18/2022                                                         | Note                                                                                                    | Joe Tech Men Baseball |  |  |  |  |  |
| [-] Level: 2-Yellow                                                |                                                                                                    |                       |  |  |  |  |  |
| [ - ] Last First Name: <u>Anders</u>                               | [-] Last First Name: Anderson, Gabrielle                                                                               |                       |  |  |  |  |  |
| [ - ] Injury Pieces: <u>06/10/</u>                                 | 2022 - Concussion - N/A - Hea                                                                                          | ad                    |  |  |  |  |  |
| 06/14/2022                                                         | Note                                                                                                    | Men Sent by ATS       |  |  |  |  |  |
| [ - ] Last First Name: <u>Davis, (</u>                             | <u>Crash</u>                                                                                                    |                       |  |  |  |  |  |
| [-] Injury Pieces: 05/24/2022 - Articular Cartilage - Left - Ankle |                                                                                                    |                       |  |  |  |  |  |
| 06/13/2022                                                         | Note                                                                                                    | Joe Tech Men Baseball |  |  |  |  |  |
| 06/14/2022                                                         | Modality                                                                                                    | Joe Tech Men Baseball |  |  |  |  |  |
| 06/15/2022                                                         | Rehab                                                                                                    | Joe Tech Men Baseball |  |  |  |  |  |
| [-] Level: 3-Green                                                 |                                                                                                    |                       |  |  |  |  |  |
| [-] Last First Name: Porter, Hamilton                              |                                                                                                    |                       |  |  |  |  |  |
| [ - ] Injury Pieces: <u>06/20/</u>                                 | [-] Injury Pieces: 06/20/2022 - General Injury (see notes) - N/A - Chin                                                |                       |  |  |  |  |  |
| 06/20/2022                                                         | Note                                                                                                    | Joe Tech Men Baseball |  |  |  |  |  |
| Refresh                                                            | rint                                                                                                    |                       |  |  |  |  |  |